# Réseau - Tester un broker Mosquitto avec MQTTlens

[Mise à jour le 9/7/2024]

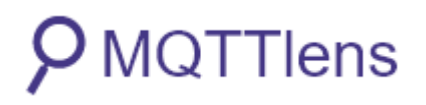

**MQTTlens** est une **application Google Chrome**, qui se connecte à un courtier MQTT et peut s'abonner et publier sur des sujets MQTT.

#### Lectures connexes

- Wiki Raspberry Pi Installer un broker MQTT Mosquitto sur un Raspberry Pi
- Wiki Arduino Mettre en œuvre un client MQTT sur un EP8266 (ESP32) Feather Huzzah, MKR1010 ou Arduino Uno Wifi 2
- Wiki Raspberry Pi sous Linux Créer un flux de données et une interface utilisateur avec Node-RED
- Wiki Web Créer un client MQTT (Websockets) avec Eclipse Paho
- Wiki Raspberry Pi sous Linux Sauvegarder ses données dans une base TSDB (InfluxdB) (A faire)

#### Installation dans Google Chrome

Pour installer une extension :

- 1. Cliquer sur <sup>i</sup> en haut et à droite de la fenêtre du navigateur.
- 2. Sélectionner *Plus d'outils*  $\rightarrow$  Extensions.
- 3. Entrer MqttLens dans la barre de recherche.

## 1. Contexte

Un broker MQTT Mosquitto est installé sur un Raspberry Pi. Un ESP8266 et un outil de simulation sont abonnés au broker. La préparation du Raspberry Pi est décrite sur la page Installer un broker MQTT Mosquitto sur un Raspberry Pi. La mise en oeuvre d'un client sur un ESP8266 est décrite sur la page Mise en oeuvre d'un client MQTT sur un ESP8266 feather Huzzah.

Q MQTTLens

On souhaite **tester le broker** installé sur le Raspberry Pi avec l'extension MQTTLens installé dans Chrome.

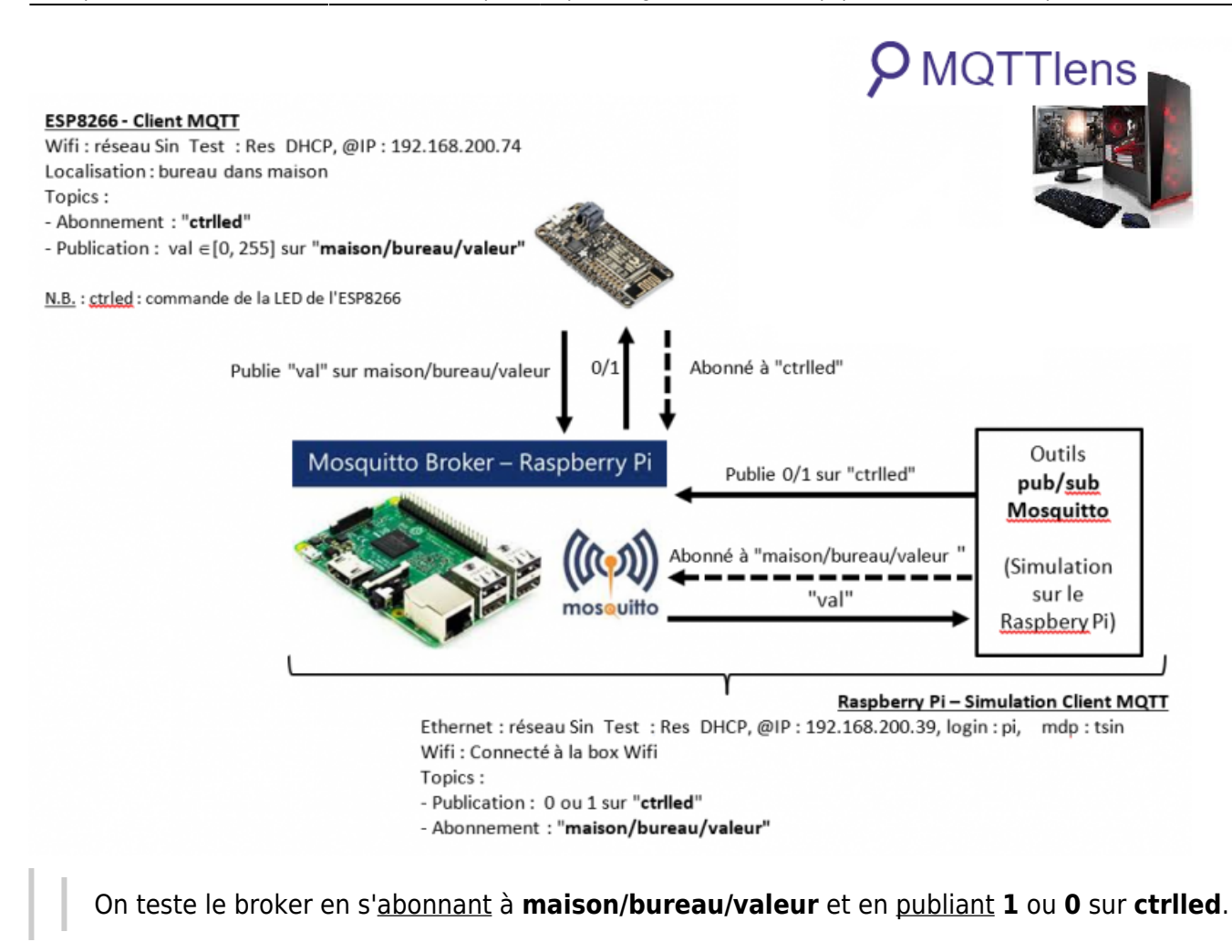

#### 2. Connexion au broker

- 1. Afficher les applications en cliquant sur l'icône suivante <sup>III</sup> Applications</sup>. Ouvrir MQTTlens.
- 2. Remplir les champs *Connection name*, *Hostname* et *Port* et éventuellement UserName et PassWord si la connexion est sécurisée.

| Connection     | Details        |                         |
|----------------|----------------|-------------------------|
| Connection nam | e              | Connection color scheme |
| NAS            |                |                         |
| Hostname       |                | Port                    |
| tcp:// 🔻       | 192.168.200.42 | 9001                    |
|                | Connections    | + ^                     |
|                |                |                         |

https://webge.fr/dokuwiki/

# 3. Abonnement à un topic

Pour s'**abonner** à un topic, il suffit de remplir le champ **Subscribe**. Cliquer sur SUBSCRIBE.

Remarque : Rester dans le mode 0, le seul connu de Mosquitto sur Raspbian.

| Connection: NAS      |                    | •         |
|----------------------|--------------------|-----------|
| Gubschbe             |                    | _         |
| maison/bureau/valeur | 0 - at most once 🔻 | SUBSCRIBE |

**Résultat attendu** : les valeurs transmises sur le topic.

| Subscriptions                                                        |                  |
|----------------------------------------------------------------------|------------------|
| Topic: "maison/bureau/valeur" Showing the last 5 messages — +        | Messages: 0/2854 |
| # Time Topic     QoS       2849     4:02:40     maison/bureau/valeur | 0                |
| Message: Hello World #254                                            | Ū                |
| # Time Topic     QoS       2850 4:02:45     maison/bureau/valeur     | 0                |
| Message: Hello World #255                                            | Ū                |

## 4. Publication

Pour **publier** sur un topic, il suffit de remplir le champ **Publish** puis de cliquer sur PUBLISH.

Remarque : Rester dans le mode O, le seul connu de Mosquitto sur Raspbian.

| Publish      | ^                                  |
|--------------|------------------------------------|
| ctriled      | 0 - at most once  Retained PUBLISH |
| Message<br>O |                                    |

Résultat attendu : la LED de la carte ESP8266 s'éclaire "1" ou s'éteint "0"

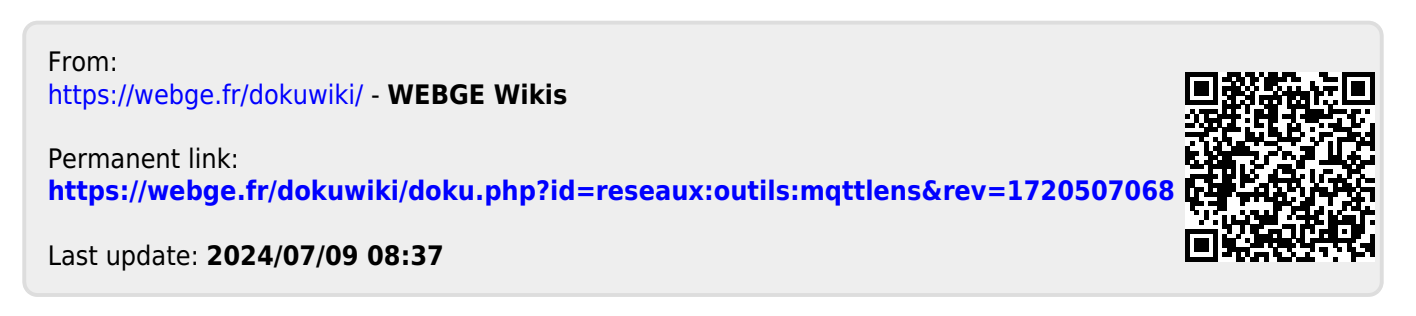